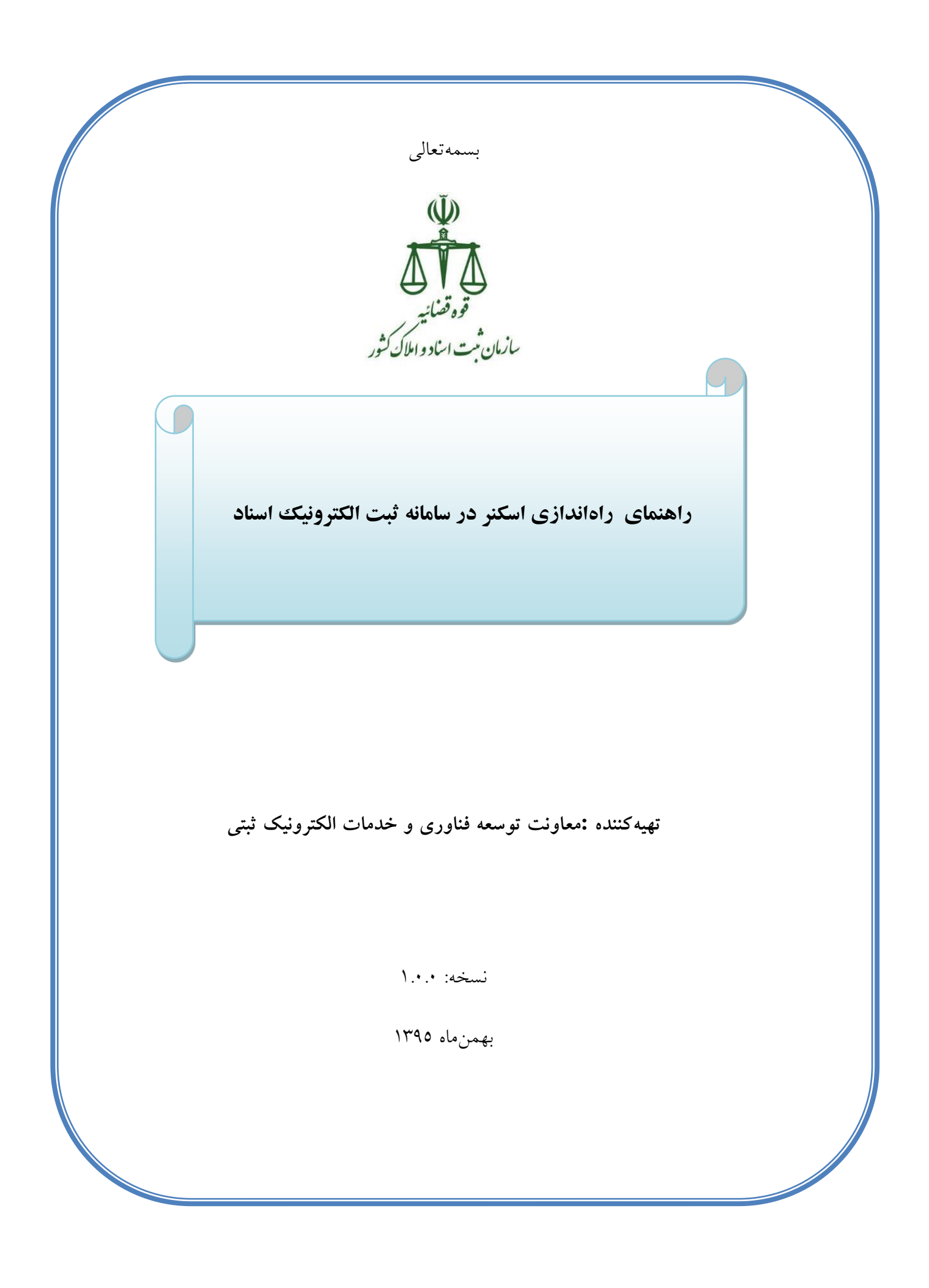

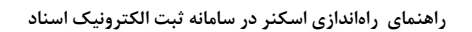

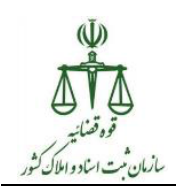

یکی از امکاناتی که با راهاندازی گواهی امضاء در سامانه ثبت الکترونیک اسناد قرار گرفته است، اسکن برگه گواهی امضاء در فرآیند تنظیم گواهی است. پیش از هر چیز باید توجه داشت برای انجام اسکن مستقیم در سامانه ثبت الکترونیک اسناد، ابتدا می بایست از نصب بودن درایور اسکنر بر روی رایانه اطمینان حاصل کرد (قابلیت اسکن در ویندوز و خارج از سامانه فراهم شود) و سپس تنظیمات مربوط به راهاندازی آن در سامانه انجام شود. مستند حاضر تنها به تشریح نحوه انجام تنظیمات مربوطه و راهاندازی اسکنر در سامانه ثبت الکترونیک اسناد می پردازد. لذا پیش از انجام تنظیمات راهاندازی اسکنر در سامانه بایستی از موارد زیر اطمینان حاصل کرد:

- بیروی اسکنر مورد استفاده از یکی از دو استاندارد متداول TWAIN یا WIA (این دو استاندارد، استانداردهای صنعتی مربوط به اسکنرها است و بیشتر اسکنرهای موجود در بازار بر اساس حداقل یکی از این دو استاندارد عمل میکند. پیروی اسکنرها از این استانداردها عموماً از طریق مطالعه دفترچه راهنما یا پرسش از نمایندگان فروش قابل تشخیص است)
  - ۲. نصب بودن درايور اسکنر بر روی رايانه
  - ۳. وجود امکان اسکن از طریق اسکنر مورد نظر در ویندوز و خارج از سامانه

راهاندازی اسکنر برای سامانه ثبت الکترونیک اسناد شامل مراحل زیر میباشد:

دانلود فایل مربوط به راهاندازی اسکنر در سامانه
 اجرای فایل مربوط به راهاندازی اسکنر در سامانه

در ادامه هر یک از این مراحل تشریح شده است.

## \* دانلود فایل مربوط به راهاندازی اسکنر در سامانه

بعد از اتصال به VPN وارد نشانی http://downloads.ssar.ir شوید و فایل زیر را دانلود نمایید.

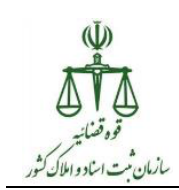

میان افزار اسکنر

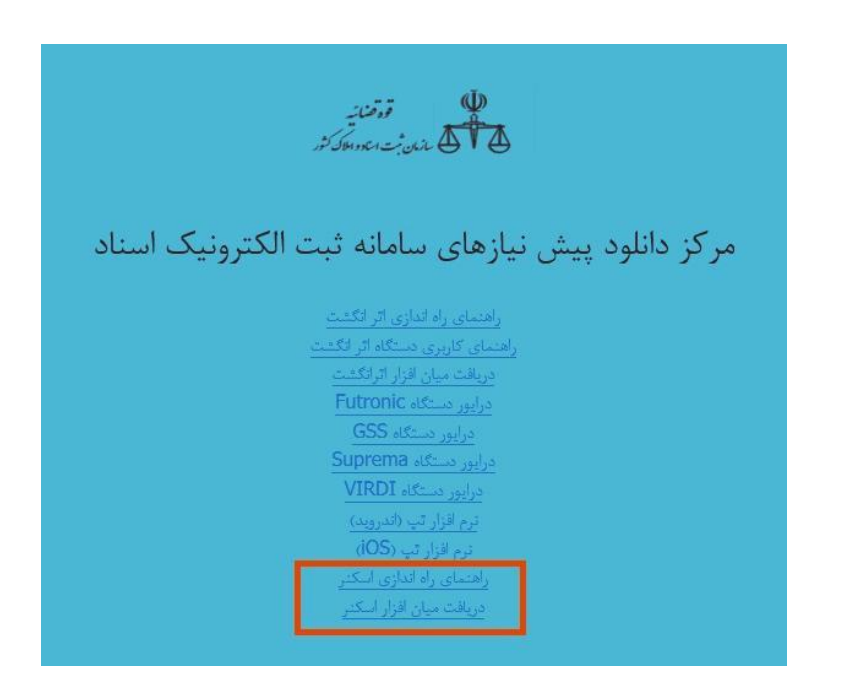

فایل دانلود شده به صورت فشرده است. لذا به منظور سهولت کار پس از دانلود، یک فولدر جدید ایجاد ایجاد و فایل دانلود شده را به آن منتقل کنید. سپس فایل فشرده (با نام ScannerInstaller) را از حالت فشردگی خارج نمایید<sup>۲</sup>. برای این کار روی آن کلیک راست نموده و گزینه Extract Here را انتخاب نمایید. با این کار یک فولدر با همین نام و شامل دو فایل جدید ایجاد می شود. در ادامه با استفاده از فایل های جدید مراحل بعدی را دنبال کنید.

## اجرای میانافزار اسکنر

برای راه اندازی بایستی ابتدا اسکنر از رایانه جدا گردد، مرورگرها بسته شود و در حالی کـه VPN قطع است، نسبت به اجرای میانافزار اسکنر اقدام شود. برای انجام این کار بایـد بـر روی میـانافـزار اسـکنر (ScannerInstaller) کلیک راست و مطابق شکل زیر گزینه Run as administrator انتخاب شود.

<sup>1</sup>Zip

<sup>2</sup> Extract

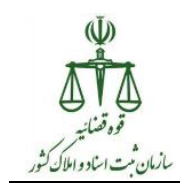

| 🏂 ScanCertificate |   | 2017/8/1 12:07 PM    | Personal Informati | 2 KB |
|-------------------|---|----------------------|--------------------|------|
| ScannerInstaller  |   | Open                 |                    | 3 KB |
|                   | ۲ | Run as administrator |                    |      |
| $\sim$ 0          |   | Troubleshoot compat  | bility             |      |
|                   | ĸ | Scan for viruses     |                    |      |
|                   | ĸ | Move to Quarantine   |                    |      |

در ادامه فرم راهانداز اسکنر سامانه ثبت الکترونیک اسناد مطابق شکل زیر نمایش داده می شود.

| فرم راه اندازی اسکنر سامانه 🖳 |                                       | ×         |
|-------------------------------|---------------------------------------|-----------|
|                               |                                       |           |
| (                             | انتخاب فایل پیش نیاز راه اندازی اسکنر | گام اول : |
|                               | راه اندازی اسکنر در سامانه            | گام دوم : |
|                               |                                       |           |
|                               |                                       |           |

در گام نخست، با فشردن کلید "انتخاب فایل پیشنیاز راه اندازی اسکنر" فایل ScanCertificate از مسیر فولدر ایجاد شده انتخاب می شود.

| 🖳 Open                                                          |                         |                   | <b></b>            |
|-----------------------------------------------------------------|-------------------------|-------------------|--------------------|
| Vew folde                                                       | r                       | ✓ 4 Search New f  | iolder 🔎           |
| Organize 👻 New folde                                            | r                       |                   |                    |
| ☆ Favorites                                                     | Name                    | Date modified     | Туре               |
| 📃 Desktop                                                       | 🏂 ScanCertificate       | 2017/8/1 12:07 PM | Personal Informati |
| 🔰 Downloads<br>🖳 Recent Places 🔄                                | $\overline{\mathbb{O}}$ |                   |                    |
| ☐ Libraries<br>☐ Documents<br>J Music<br>☐ Pictures<br>☑ Videos | •                       |                   |                    |
| P Computer                                                      | <                       |                   | 4                  |
| File na                                                         | me: ScanCertificate     | Certificate file  | s (*.pfx)  Cancel  |

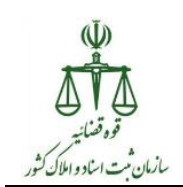

در گام دوم با فشردن کلید "راهاندازی اسکنر در سامانه" اقدامات مربوط به راهاندازی اسکنر به اجرا در آمده و در صورت تکمیل این عملیات پیام زیر نمایش داده می شود.

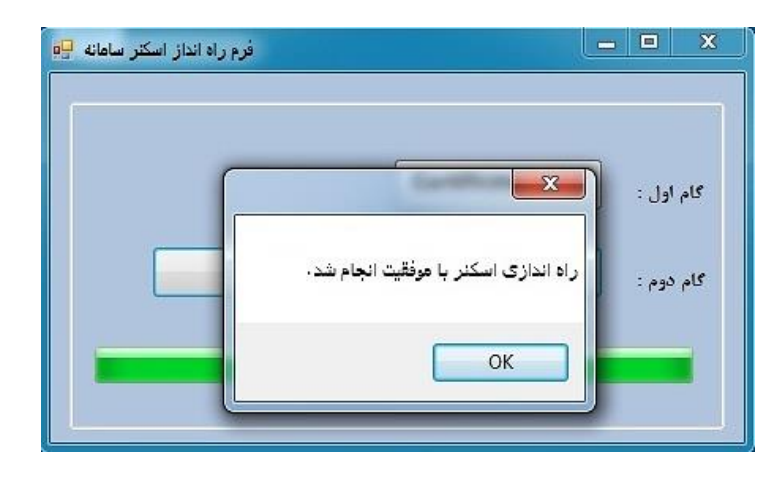

در این مرحله می بایست نسبت به Restart کردن رایانه اقدام شود. بعد از Restart شدن رایانه، راهاندازی اسکنر کامل خواهد شد و امکان اسکن برگه گواهی امضا به صورت مستقیم در سامانه ثبت الکترونیک اسناد فراهم می شود.